ليست هناك أي شروط خاصة للتسجيل بالأكاديمية ، ولا يوجد مقر للأكاديمية ، وإنما تتم الدراسة كاملةً من خلال الإنترنت.

كيف تقوم بالتسجيل في الأكاديمية؟

يقوم الطالب بتسجيل كافة بياناته في صفحة "عـمـادة القـبـول والتـسجيل" ، والتي يتم الوصول إليها من رابط <mark>التحق</mark> بالأكاديمية الموجود في القائمة الجانبية للموقع ، أو من خلال رابط التسجيل بالأكاديمية الموجود في صدر الصفحة الرئيسة.

تصل الطالب رسالة لتأكيد التسجيل من الأكاديمية.

على الطالب التأكد من صحة بياناته وموافقتها لنظام التسجيل بالأكاديمية... راجع نظام التسجيل

كيف يقوم الطالب بالتعرف على بياناته؟

يتم إرسال رسالة تأكيد للطالب ببياناته ، ويمكنه مراجعة تلك البيانات من خلال رابط "ملف الطالب" داخل الملف الخاص به.

في حالة رغبة الطالب في تغيير بياناته ، يمكنه تغيير البيانات من رابط "ملف الطالب" داخل الملف الخاص به.

في حالة نسيان كلمة السر أو إدخال كلمة خاطئة عل الطالب تتبع رابط هل نسيت كلمة السر؟ الذي يظهر له ، لتُرسل له كلمة السر الخاصة به عبر بريده الخاص.

كيف يمكن للطالب متابعة فعاليات الدراسة؟

فور تسجيل الطالب لبياناته يكون لديه ملف خاص به يدخل إليه بتسجيل بيانات المرور الخاصة به في المكان المخصص لها بالصفحة الرئيسة، ويمكن من خلاله التسجيل في أي عدد من مواد الأكاديمية ، وتخصص بعدها صفحة لكل مادة تحتوي على كل ما يلزمه للدراسة من مواد صوتية ومفرغة وكذلك المتون والاختبارات الذاتية، وكذلك يمكنه المشاركة في ساحات الحوار وحضور البث المباشر للمادة.

كيف يتم التسجيل في مواد الفصل الدراسي؟

فور دخول الطالب إلى ملفه بالأكاديمية يجد في الصفحة الرئيسة تحت عنوان "المواد الحالية" رابط "هنا" ، ومن خلاله يدخل الطالب على <mark>مواد الفصل الدراسي الحالي</mark> ، ويقوم بالتسجيل في أي عدد من المواد التابعة لهذا الفصل. على الطالب التسجيل في كل مادة يرغب في دراستها في هذا الفصل ، ولا يكفيه التسجيل العام في الأكاديمية.

لا يحق للطالب أن يدخل اختبار مستوىً قبل الذي يسبقه إذا كان مترتباً عليه ومكملاً له.

أما إذا كانت مستويات المادة غير مرتبة على بعضها أو يكمل بعضها بعضا فيمكن للطالب التسجيل في أي مادة دون شروط .

كيف يتم تأجيل أو إلغاء مادة؟

في حالة رغبة الطالب في إلغاء مادة أو تأجيلها إلى الفصل الدراسي القادم ، يمكنه القيام بذلك من خلال الدخول إلى صفحة المادة ثم النقر على رابط "تأجيل / إلغاء مادة" ، ثم يقوم بالنقر على "إلغاء".

وفور بداية الفصل التالي لفصل الإلغاء يجد الطالب المادة التي ألغى التسجيل بها في الصفحة الرئيسة لملفه الخاص تحت عنوان "مواد متبقية" حيث يسمح له إعادة التسجيل فيها وأداء اختباراتها في نهاية الفصل الجديد دون التأثير على تقديره النهائي فيها.

إذا رسب الطالب في مادة من المواد أو لم يقم بإلغائها أو تأجيلها سيعتبر راسباً في هذه المادة ، ويتم إعادة تسجيل المادة تحت عنوان "المواد المتبقية"، ويمكنه أداء اختباراتها في نهاية الفصل الجديد دون أن يؤثر ذلك على تقديره ، ويتم ترصيد تقديره الجديد فيها محل التقدير السابق.

دروس المواد المؤجلة تكون مسجلة على الموقع وليس لها بث مباشر ويجدها الطالب في صفحة المادة بعد تسجيله فيها

كيف يتم حضور البث المباشر؟

<mark>للزوار:</mark> في وقت البث، يجد الزائر رابط البث في الصفحة الرئيسة منشط ، ويستطيع من خلاله الدخول إلى صفحة البث دون المشاركة مع الطلبة في الحوار أو إرسال الأسئلة إلى الشيوخ .

<mark>للطلاب:</mark> يقوم الطالب بتسجيل بيانات الدخول إلى ملفه الخاص في الصفحة الرئيسة ، ثم يدخل إلى غرفة البث عن طريق رابط البث أعلى الملف. ويستطيع الطالب المشاركة في الحوار وإرسال الأسئلة للشيوخ غرف البث العامة يُتاح للجميع فيها المشاركة وإرسال الاستفسارات للمحاضر

أين توجد الدروس الصوتية للأكاديمية؟

جميع دروس الأكاديمية العلمية تسجل وترفع على الموقع فور بثها، ويصل إليها الطالب عن طريق رابط"مواد مساعدة" في الصفحة المخصصة للمادة داخل ملف الطالب .

كما تُتاح الدروس للزوار من خلال المكتبة الصوتية للأكاديمية ويصل الزائر إليها من رابط "المكتبة العامة للأكاديمية" في القائمة الجانبية للموقع .

أين توجد الدروس المفرغة للأكاديمية العلمية؟

يتم تفريغ الدروس الصوتية للأكاديمية لتيسير عملية التحصيل على الطلبة ، ويجدها الطالب في صفحة المادة تحت رابط"مواد مساعدة".

كما تُتاح الدروس المفرغة للزوار من خلال رابط "الدروس المفرغة" الموجود تحت "جديد الأكاديمية" بالصفحة الرئيسة .

أين توجد المتون العلمية للأكاديمية؟

يجد الطالب المتون المعتمدة للدراسة في الأكاديمية في صفحة المادة تحت رابط"مواد مساعدة".

كم يستطيع الزائر الاطلاع على كافة المتون العلمية الموجودة في الأكاديمية من خلال رابط "المتون العلمية" في القائمة الجانبية للموقع .

خدمة أسئلة لأستاذ المادة

يستطيع الطالب من خلال تلك الخدمة التفاعل مع أساتذة المادة من خلال الخطوات التالية:

- الدخول إلى مركز التعلم ٬ ومنه إلى صفحة المادة المراد توجيه أسئلة بخصوصها

- يُتاح للطالب توجيه عشرة أسئلة لأستاذ المادة من خلال رابط <u>توجيه سؤال لستاذ المادة</u>، والتعرف على إجابات تلك الأسئلة من خلال رابط <u>متابعة أسئلة سابقة</u>. - التعرف على الأسئلة الشائعة التي يوجهها الطلاب لأستاذ المادة وإجاباتها من خلال رابط <u>أسئلة يكثر تكرارها</u>. لن تتم الإجابة إلا على الأسئلة المتعلقة بالمنهج الدراسي *،* ولأستاذ المادة الحق في حذف أي سؤال دون الإجابة عليه.

ما هي الاختبارات الذاتية؟

اختبارات يتعرف بها الطالب على ما استوعبه في كل درس من دروس المادة ويصل إليه من خلال رابط "اختبر نفسك" ، الموجود في صفحة المادة.

وتظهر نتيجة الاختبار فور انتهاء الطالب من تسجيل إجاباته، ولا تؤثر نتيجة الاختبارات الذاتية على النتيجة النهائية للشهادة.

أين توجد نماذج من الاختبارات السابقة؟

يطلع الطالب على الاختبارات الخاصة بتلك المادة في الفصول السابقة ويصل إليهامن خلال رابط "نماذج من اختبارات المادة" ، الموجود في صفحة المادة.

كيف تتم الاختبارت النهائية؟

تكون الاختبارات عبر ملف الطالب على الموقع ، حيث يتم إتاحة رابط للاختبار في صفحة المادة المراد أداء اختبارها، تعرف على كيفية أداء الاختبارات

ويتاح الرابط لمدة يوم كامل منذ تاريخ الاختبار المعلن عنه في جدول الاختبارات، ولكن مدة الاختبار تكون 4 ساعات منذ دخول الطالب لصفحة الاختبار.تعرف على نظام الاختبارات.

ويتم نشر جدول الاختبارات على الصفحة الرئيسة بالموقع

فور الانتهاء من الاختبارات ، يجد الطالب النتيجة تحت عنوان "مواد منتهية" داخل الصفحة الرئيسة لملفه الخاص .

إذا رسب الطالب في مادة من المواد أو لم يقم بإلغائها أو تأجيلها سيعتبر راسباً في هذه المادة ، ويتم إعادة تسجيل المادة تحت عنوان "المواد المتبقية"، ويمكنه أداء اختباراتها في نهاية الفصل الجديد دون أن يؤثر ذلك على تقديره ، ويتم ترصيد تقديره الجديد فيها محل التقدير السابق.

ما الذي يحصل عليه الطالب عند النجاح؟

يحصل الطالب عند النجاح على شهادة تشمل تزكية العلماء الذين قاموا بالتدريس في الأكاديمية،ويتم الآن العمل على اعتمادها من الجامعات الإسلامية المختلفة لاتاحة الفرصة لخريجي الأكاديمية في أن يستمروا في دراستهم بتلك الجامعات ، بالإضافة إلى جوائز مالية مقدمة للأوائل.

منتديات الأكاديمية

وتضم منتديات خاصة بأقسام الأكاديمية العلمية بجانب المنتديات العامة:

منتديات الأكاديمية العلمية: وهي منتديات خاصة بطلبة الأكاديمية حيث يتبادلون فيها المشاركات المتعلقة بكل مادة من ملخصات وفوائد وشروحات.

المنتديات العامة : منتديات تتناول فيه زوار الأكاديمية وطلابها المواضيع المختلفة في شتى التخصصات الدينية والدنيوية ... للاطلاع

كيف تتم المشاركة في ساحات الحوار؟

للمشاركة في ساحات الحوار:

- للزوار: يتم الدخول من الرابط الموجود في أعلى الصفحة الرئيسة ، وتقتصر مشاركته على المنتديات العامة، ويسمح للزائر بتسجيل بياناته للظهور بها في ساحات الحوار من خلال رابط انضم الينا ، كذلك يمكن لأي مشارك إخفاء البيانات الخاصة به من خلال رابط تعديل بياناتك.

- للطلاب: على الطالب الدخول إلى الملف الخاص به ومنه إلى ساحات الحوار ليظهر ببياناته التي سجل بها في الأكاديمية*،* ويسمح له بالمشاركة في كافة المنتديات بشرط التسجيل في المادة قبل المشاركة في المنتدى الخاص بها.

## مع مراعاة الآتي:

• التأكد من قراءة المشاركات السابقة وخاصة المثبت منها *،* لعل تكون فيه الفائدة

- اختيار عنوان معبر عن مضمون المشاركة
- دقة اختيار المنتدى المناسب لموضوع المشاركة

• يُسمح للمشرف بنقل المواضيع من المنتدى التي فيه إلى منتدى يناسب موضوعها ، لذا يرجى تتبع الموضوع المطروح في الساحات المختلفة.